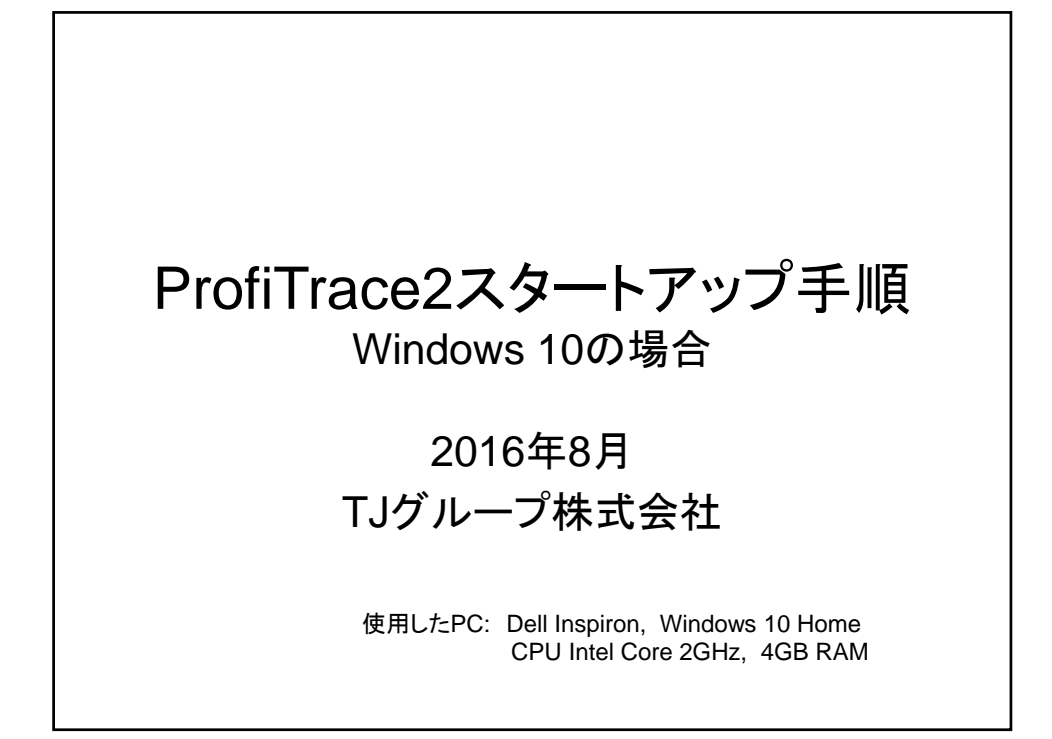

| ファイル ホーム 共有                                                                                                    | 表示                                                                                                    | v2_9_3#Profiliace_v2_9_5                                                                                           |                                                                          | ат Ш.                                     | × |
|----------------------------------------------------------------------------------------------------|----------------------------------------------------------------------------------------------------|----------------------------------------------------------------------------------------------------|--------------------------------------------------------------------------|-------------------------------------------|---|
| ← → × ↑ <mark> </mark> « TJ                                                                                                    | -Group > Profitrace2 > v2_9_5 > ProfiTrace                                                                                                    | e_V2_9_5 v                                                                                                    | D ProfiTrace_V2                                                          | _9_5の検索                                   | p |
| - n/ w/n 17/197                                                                                                    | 名前                                                                                                    | 更新日時                                                                                                    | 種類                                                                       | サイズ                                       |   |
| <ul> <li>デスクトップ</li> <li>ダウンロード</li> <li>ドキュメント</li> <li>ビクチャ</li> <li>8mm</li> <li>2016_08_13</li> <li>Jun</li> <li>パスワード</li> <li>ジ Dropbox</li> </ul> | Install Control Contro | 2016/08/16 9:29<br>2007/11/06 10:15<br>2016/03/23 14:51<br>2004/04/03 0:16<br>2016/03/24 15:58<br>2016/03/24 15:54 | ファイル フォルダー<br>セットアップ情報<br>テキスト ドキュメント<br>アイコン<br>アプリケーション<br>テキスト ドキュメント | 1 KB<br>44 KB<br>3 KB<br>1,786 KB<br>1 KB |   |
| ← OneDrive                                                                                                    |                                                                                                    |                                                                                                    |                                                                          |                                           |   |

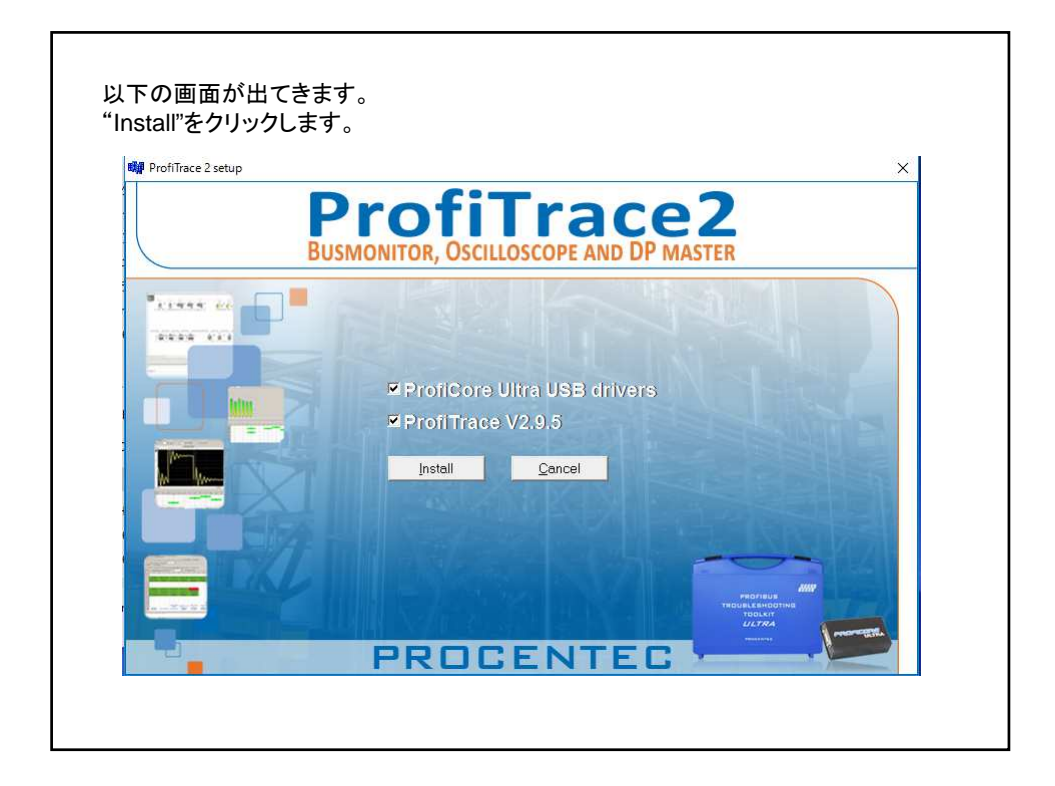

| rofiTrace 2 setup | Installing ProfiCore Ultra Drivers (Win64)                  |
|-------------------|-------------------------------------------------------------|
|                   | PRE-INSTALLING NEW driver: ProfiCoreUltra_device.inf        |
| E Wind            | dows tetallyr                                               |
|                   | ドイス ソフトウェアをインストールしますか?                                      |
|                   | 名前: PROCENTEC ユニバーサル シリアル バス コントローラー<br>単行元: Procentec B.V. |
|                   |                                                             |
| ✓ "Pr             | rocentec B.V."からのソフトウェアを常に信頼する(A) インストール(I) インストールしない(N)    |
|                   | 買する発行元からのドライバーソフトウェアのみをインストールしてください。安全にインストールできるデバイスソフ      |
| N Km              | 江が全判断する方法                                                   |
|                   |                                                             |
|                   |                                                             |
|                   | AND AND AND AND AND AND AND AND AND AND                     |
|                   | Dual canadrina<br>Tobul canadrina<br>ULTRA                  |
|                   |                                                             |

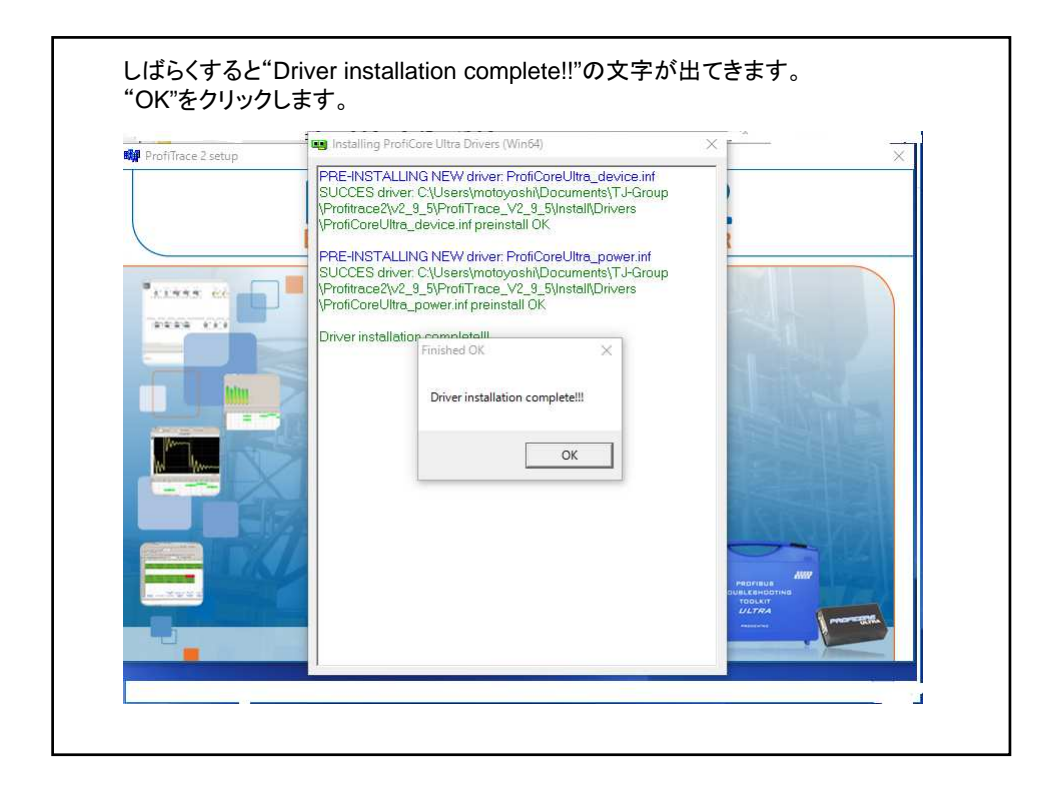

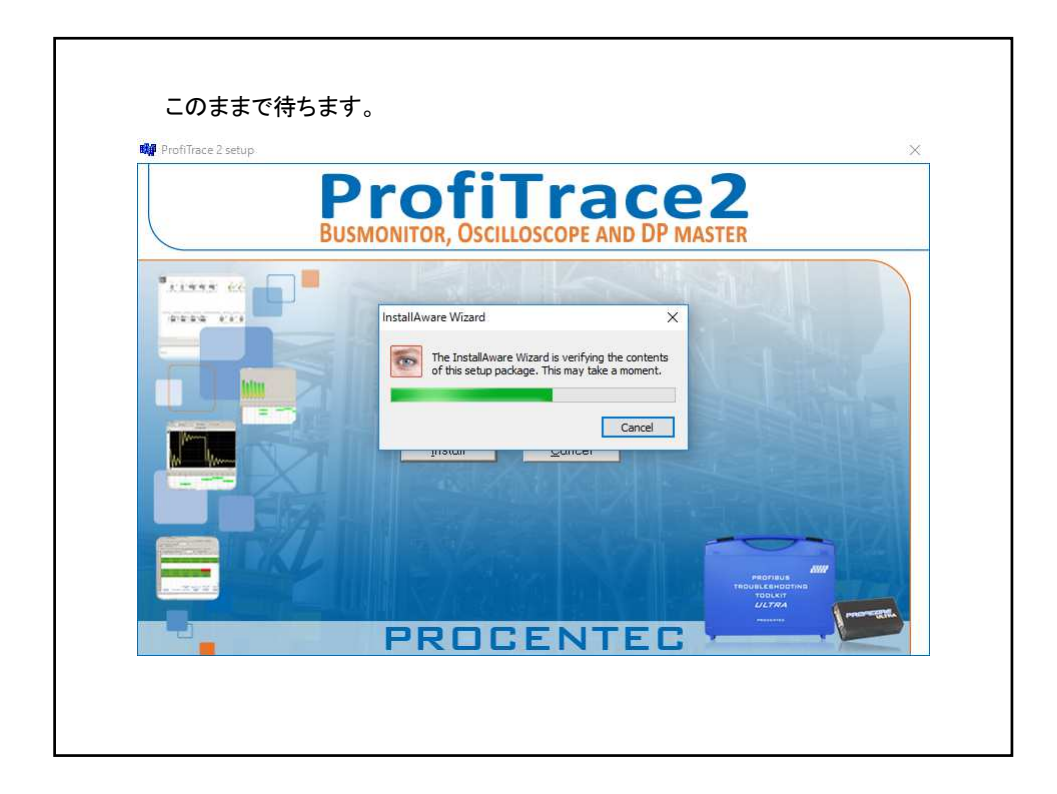

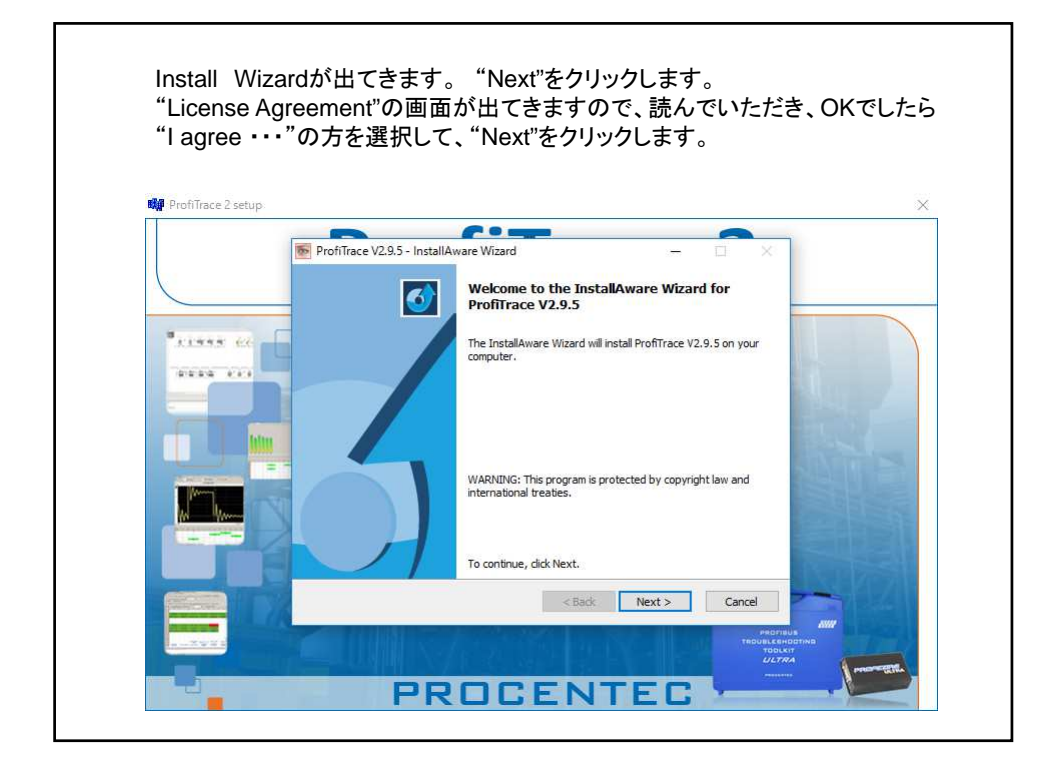

| eronnoce z setup |                                                                                            |                 |
|------------------|--------------------------------------------------------------------------------------------|-----------------|
|                  | ProfiTrace V2.9.5 - InstallAware Wizard — 🗌 🗙                                              |                 |
|                  | Select Program Folder<br>Select the location where you would like to create new shortcuts. |                 |
| ******           | Setup will add program shortcuts to the Program Folder listed below. You may type          |                 |
|                  | a new rolden name, or accept the suggested name, click vexit to continue.                  |                 |
|                  | Program Holder:<br>ProfiTrace V2.9.5                                                       |                 |
|                  |                                                                                            |                 |
|                  | Install this application for:                                                              |                 |
|                  | Anyone who uses this computer (all users)     Only for me (current user)                   |                 |
|                  | 0,,                                                                                        |                 |
|                  |                                                                                            |                 |
|                  |                                                                                            |                 |
|                  | InstallAware                                                                               |                 |
|                  | < Back Next > Cancel                                                                       |                 |
|                  | (Promus                                                                                    |                 |
| A CONTRACTOR     | TROUBLEHOAT<br>TODIKIT<br>ULTRA                                                            |                 |
|                  | DDDDCENTER                                                                                 | A second differ |
|                  | PRULENIEL                                                                                  |                 |

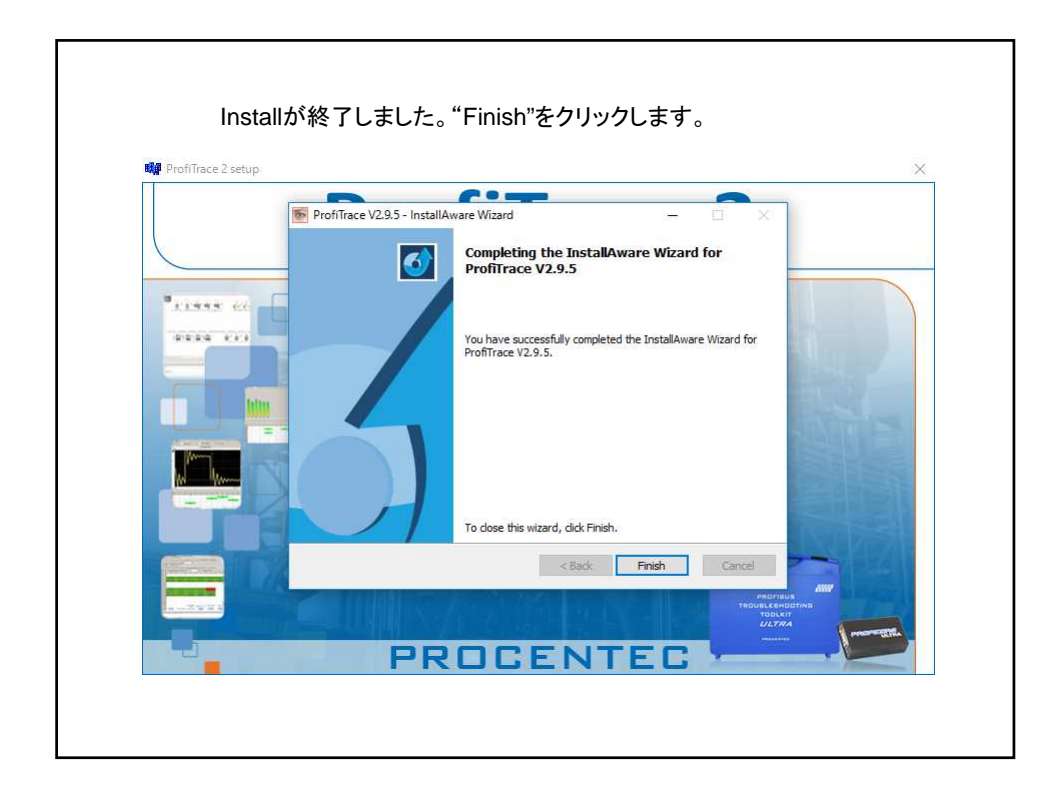

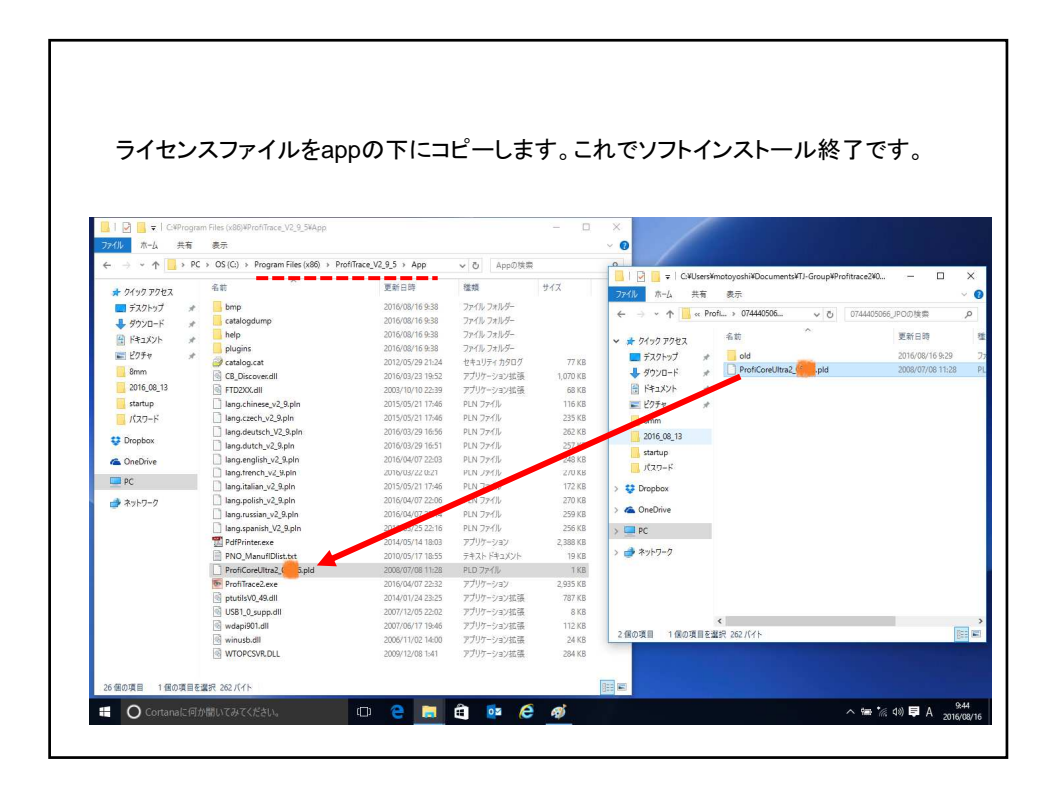

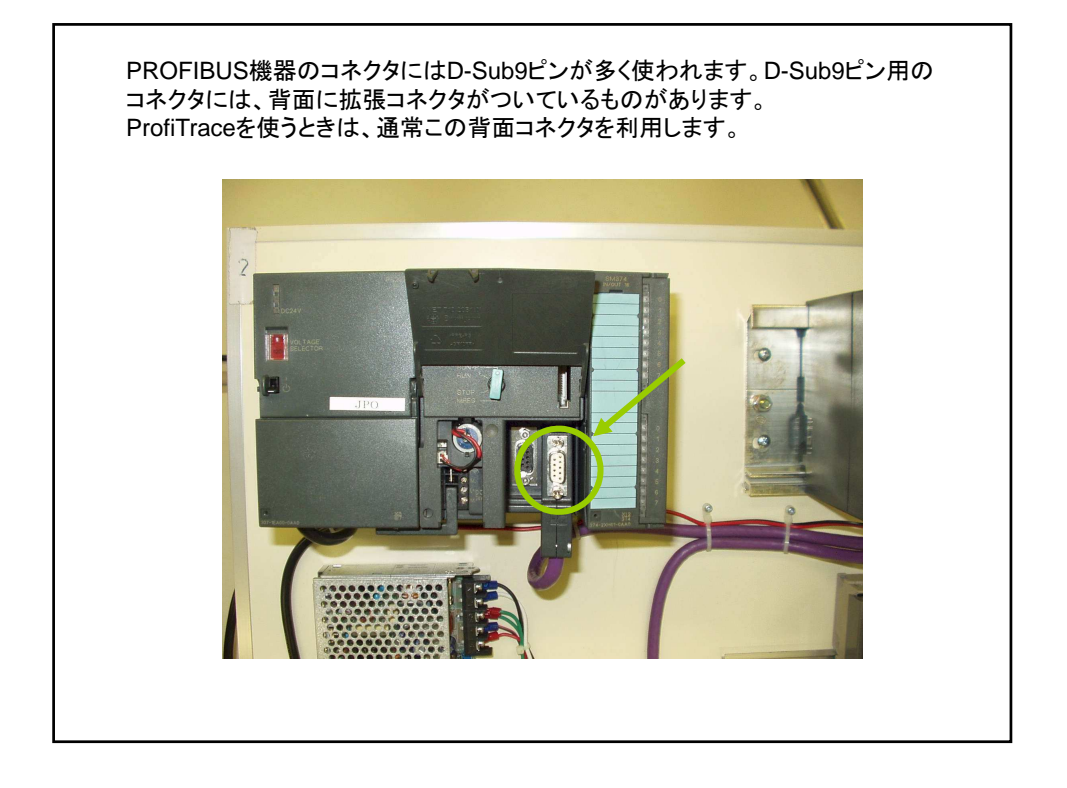

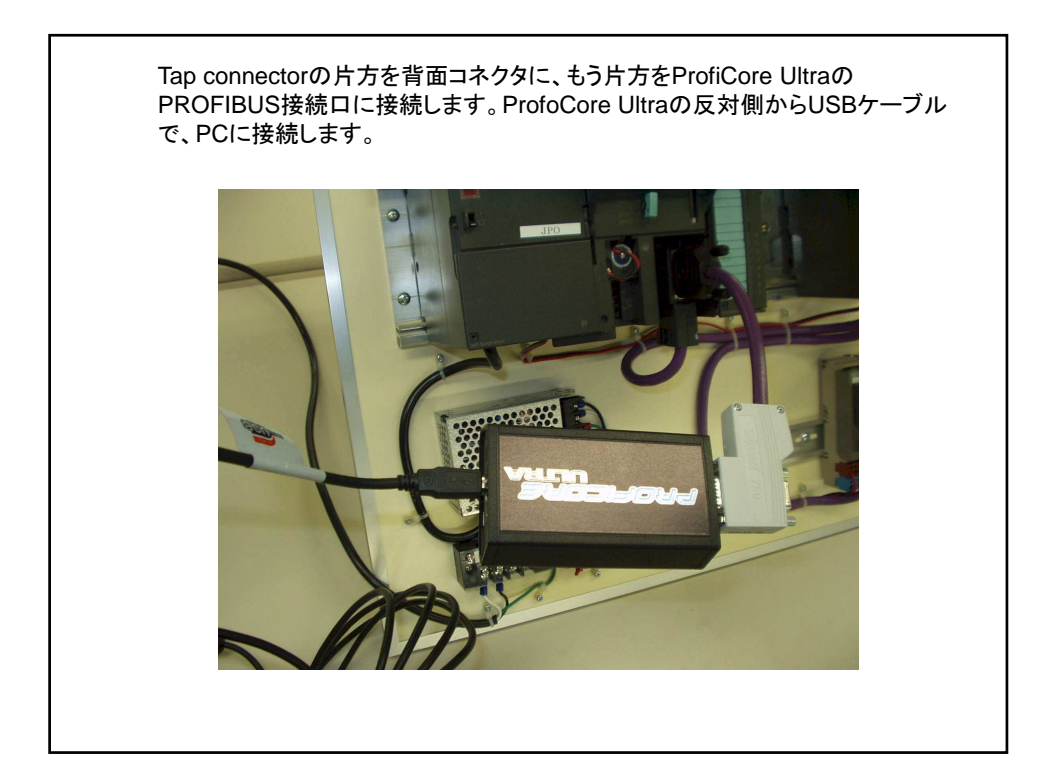

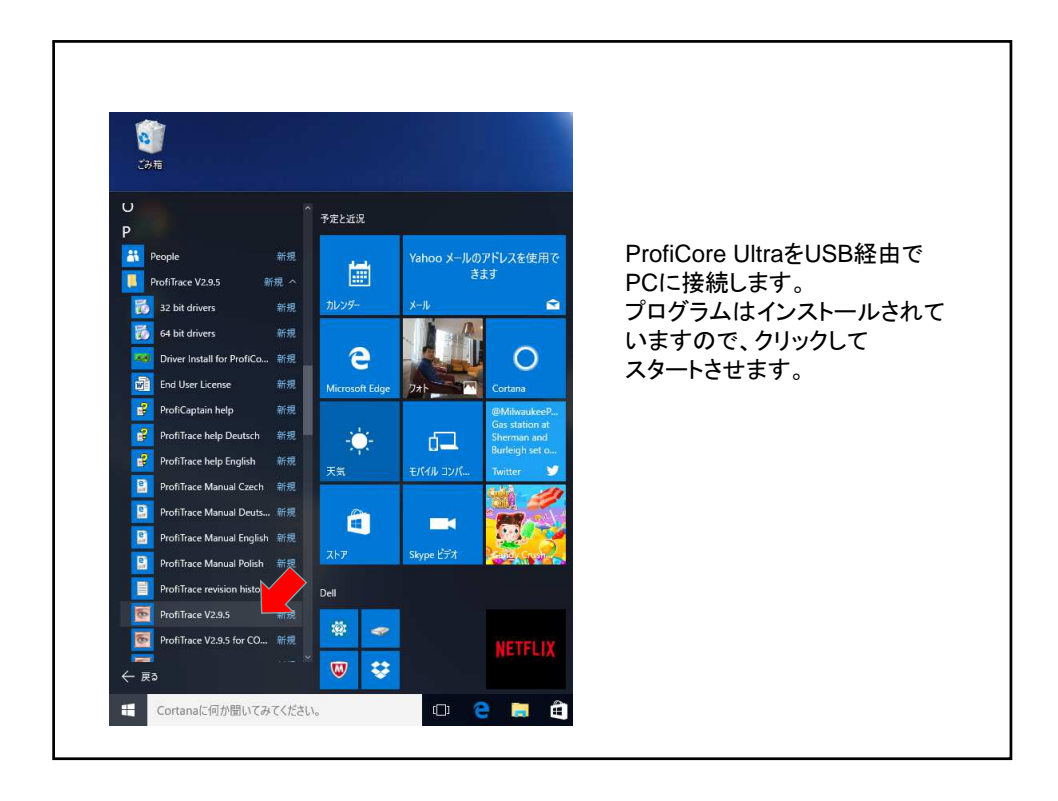

|                                                         | ProfiTra                                 | ~ ^                         |                       |                      |                         |                        |             |        |      |     |     |
|---------------------------------------------------------|------------------------------------------|-----------------------------|-----------------------|----------------------|-------------------------|------------------------|-------------|--------|------|-----|-----|
|                                                         |                                          | ace20                       | り画面カ                  | が出てき                 | ます。Ir                   | nit Profi              | Core U      | ltraをク | リックし | ます。 |     |
|                                                         |                                          |                             |                       |                      |                         |                        |             |        |      |     |     |
|                                                         |                                          |                             |                       |                      |                         |                        |             |        |      |     |     |
|                                                         |                                          |                             |                       |                      |                         |                        |             |        |      |     | -   |
| ofiTrace for ProfiCore Ultra \<br>Action Filter Trigger | /2.9.5 (c) 2004-2016<br>Toolbars View Re | PROCENTEC<br>eport Settings | Help                  |                      |                         |                        |             |        |      |     | - 0 |
| frace Overview Scope                                    | ware Bar graph To                        | opology Network             | Manager   ProfiCaptai | n                    |                         |                        |             |        |      |     |     |
| ad Data Sa                                              | e viewer Setup rec                       | cord trigger Sta            | nt message recording  | Stop message recon   | ing Set record fab      | s Set view filter      |             |        |      |     |     |
| ProfiCore Ultra Close Profi                             | Core Ultra Auto-de                       | etect baudrate              | Set baudrate          | y Wizard             | 1                       |                        |             |        |      |     |     |
| em activity: Live list : 🔀 f                            | Aessage recording :                      | Record to file              | e: 🔀                  |                      |                         |                        |             |        |      |     |     |
| Panel                                                   | Vive is                                  | st 🖾 Messages               | Messages (with        | view filter applied) | Station statistics view | P Data inspection      |             |        |      |     |     |
|                                                         | HSA=0 F                                  | Reset selected stati        | on Info Panel data:   | Diagnostics          | Auto-upd                | ste Info Panel 	☐ Show | scope image |        |      |     |     |
|                                                         | 0                                        | 0                           | 1                     | 2                    | 3                       | 4                      | 5           | 6      | 7    | 8   | 9   |
|                                                         | 10                                       |                             | π                     | 12                   |                         | 14                     |             |        |      |     | 19  |
|                                                         | 20                                       | 20                          | 21                    |                      |                         | 24                     | 25          | 26     |      | 28  | 29  |
|                                                         | 30                                       | 30                          | 31                    | 32                   |                         | 34                     | 35          | 36     |      | 38  | 39  |
|                                                         | 40                                       | 40                          | 41                    | 42                   | 43                      | 44                     | 45          | 46     | 47   | 48  | 49  |
|                                                         | 50                                       | 50                          | 51                    |                      | 53                      | 59                     | 55          | 56     | 57   | 58  | 59  |
|                                                         | 60                                       | 60                          | 61                    | 62                   | 63                      | 64                     | 65          | 66     | 67   | 68  | 69  |
|                                                         | 70                                       | 70                          |                       |                      |                         | 74                     | 75          | 76     |      | 78  | /79 |
|                                                         | 80                                       | 80                          | 81                    | 82                   | 83                      | 84                     | 85          | 86     | 87   | 88  | 89  |
|                                                         | 90                                       | 90                          | 91                    | 92                   | 93                      | 94                     | 95          | 96     | 97   | 98  | 99  |
|                                                         | 100                                      | 100                         |                       |                      |                         | 104                    | 105         | 106    |      | 108 | 109 |
|                                                         |                                          |                             |                       |                      |                         | 114                    | 115         | 116    |      | 118 | 119 |
|                                                         | 110                                      |                             |                       |                      |                         | 124                    | 125         | 126    |      |     |     |

| 是如                               | 1+ た                                     | トがし                 | 1まで                   | 小时                         | 明がかす                    | いします                                  |               |     |      |     |     |
|----------------------------------|------------------------------------------|---------------------|-----------------------|----------------------------|-------------------------|---------------------------------------|---------------|-----|------|-----|-----|
| 耳又们们                             | 1440                                     | T //                | σ                     | ッ<br>し<br>町<br>川           | =]/J·/J·/               |                                       | 0             |     |      |     |     |
|                                  |                                          |                     |                       |                            |                         |                                       |               |     |      |     |     |
| ProfiTrace for ProfiCore Ultra V | 2.9.5 (c) 2004-2016                      | PROCENTEC           |                       |                            |                         |                                       |               |     |      |     | - 0 |
| File Action Filter Trigger Ti    | oolbars View R                           | leport Settings     | Help                  | ul.                        |                         |                                       |               |     |      |     |     |
| Load Data Save Data File         | vare   bargraph   i<br>viewer   Seturine | opology   Network   | Manager   monuapka    | n  <br>  Stan mercare rerr | sting Set second fill   | er   Set view filter                  |               |     |      |     |     |
| Init ProfiCore Lilitra           | contra di tordi                          | etect haudrate      | Set haudrate          | v V/m                      |                         |                                       |               |     |      |     |     |
| Sustem activity: Live list: X M  | lessage recording :                      | × Record to f       | le: X                 |                            |                         |                                       |               |     |      |     |     |
| Info Panel                       | 👻 Live li                                | ist 🖸 Messages      | 🐨 📩 🗠                 | n view filter applied)     | Station statistics view | Data inspection                       | 1             |     |      |     |     |
|                                  | HSA=0                                    | Reset selected stat | ion   Info Panel data | Diagnostics                | ▼                       | ate Info Panel 🥅 Sho                  | v scope image |     |      |     |     |
|                                  |                                          | 0                   | 1                     | 2                          | 3                       | 4                                     | 5             | 6   | 7    | 8   | 9   |
|                                  | 0                                        | 0                   |                       |                            |                         |                                       |               | 6   |      | 8   | 9   |
|                                  | 10                                       |                     |                       |                            |                         | 14                                    | 15            | 16  |      | 18  | 19  |
|                                  | 20                                       | 20                  |                       | Process statu              | is info                 |                                       | 25            | 26  |      | 28  | 29  |
|                                  | 30                                       | 30                  |                       |                            |                         |                                       | 35            | 36  |      | 38  | 39  |
|                                  | 40                                       | 40                  | -41                   |                            | Please wa               | à.                                    | 45            | 46  | - 67 | 48  | 49  |
|                                  | 50                                       | 50                  |                       |                            | Initialising ProfiCi    | ne Ultra                              | 55            | 56  | 57   | 58  | 59  |
|                                  | 60                                       | 60                  | 61                    |                            |                         |                                       | 65            | 66  | 67   | 68  | 69  |
|                                  | 70                                       | 70                  |                       |                            |                         |                                       | /75           | 76  |      | 78  | 79  |
|                                  | 80                                       | 80                  | 81                    | 82                         | 83                      | 84                                    | 85            | 86  | .87  | 88  | 89  |
|                                  | 90                                       | 90                  | 91                    | 92                         | 93                      | 94                                    | 95            | 96  | 97   | 98  | 99  |
|                                  | 100                                      | 100                 |                       |                            |                         | 104                                   | 105           | 106 |      | 108 | 109 |
|                                  | 110                                      |                     |                       |                            |                         | 114                                   |               | 116 |      | 118 | 119 |
|                                  | 120                                      | 120                 |                       |                            |                         | 124                                   | 125           | 126 |      |     |     |
|                                  |                                          |                     |                       |                            | <u>.</u>                | · · · · · · · · · · · · · · · · · · · |               |     |      |     |     |
|                                  |                                          |                     |                       | 2                          |                         |                                       |               |     |      |     |     |
|                                  |                                          |                     |                       |                            |                         |                                       |               |     |      |     |     |

|                             | シン                              | ステノ                              | うの                 | Live                        | Listの画                               | 面がでて                   | きます                 | <sup>-</sup> 。アナラ     | ライザー           | ーがスタ | ィートしき | ました。 |     |
|-----------------------------|---------------------------------|----------------------------------|--------------------|-----------------------------|--------------------------------------|------------------------|---------------------|-----------------------|----------------|------|-------|------|-----|
|                             |                                 |                                  |                    |                             |                                      |                        |                     |                       |                |      |       |      |     |
|                             |                                 |                                  |                    |                             |                                      |                        |                     |                       |                |      |       |      |     |
| ProfiTrace for<br>le Action | or ProfiCore U<br>Filter Trigge | Itra V2.9.5 (c) 2<br>er Toolbars | 004-2016<br>View B | PROCENTEC I<br>eport Settin | ProfiCore Ser.Nr: xxxxx05<br>as Help | 066                    |                     |                       |                |      |       |      | - 0 |
| rofiTrace                   | Overview S                      | copeWare Bar                     | r graph   T        | opology Netw                | ork Manager   ProfiCaptair           | 1                      |                     |                       |                |      |       |      |     |
| Load Data                   | Save Data                       | File viewer                      | Setup re           | cord trigger                | Start message recording              | Stop message recording | Set record filter   | Set view filter       |                |      |       |      |     |
| Init ProfiCore I            | Ultra Close                     | ProfiCore Ultra                  | Auto-d             | etect baudrate              | Set baudrate 1.5 M                   | bps 💌 Wizard           |                     |                       |                |      |       |      |     |
| iystem activity.            | : Live list : 🤦                 | Message re                       | cording :          | X Record                    | to file : 🔀                          |                        |                     |                       |                |      |       |      |     |
| nto Panel                   |                                 | 1                                | Y Live li          | st 💽 Messa                  | ges 🛛 👻 Messages (with               | view filter applied)   | ion statistics view | Data inspection       |                |      |       |      |     |
|                             |                                 |                                  | HSA=126            | Reset selecte               | ad station Info Panel dat            | a Diagnostics          | - E Auto-upo        | tate Info Panel   Shi | ow scope image |      |       |      |     |
|                             |                                 |                                  |                    | 0                           | 1                                    | 2                      | 3                   | 4                     | 5              | 6    | 7     | 8    | 9   |
|                             |                                 |                                  | 10                 |                             | 1                                    | 12                     | 12                  | 14                    |                | 10   | 17    |      | 10  |
|                             |                                 |                                  | 20                 | 20                          | 21                                   | 20                     | 23                  | 24                    | 26             | 76   |       | 28   | 29  |
|                             |                                 | 4                                | 30                 | 30                          | 31                                   | 30                     | 33                  | 34                    | 35             | 36   |       | 38   |     |
|                             |                                 | 8                                | 40                 | 40                          | 41                                   | 10                     | 43                  | 44                    | 45             | 46   | 47    | dR.  | 49  |
|                             |                                 |                                  | 50                 | 50                          | 51                                   | 52                     | 53                  | 54                    | 55             | 56   |       | 58   |     |
|                             |                                 |                                  | 60                 | 60                          | 61                                   | 62                     | 63                  | 64                    | 65             | 66   | 67    | 68   | 69  |
|                             |                                 |                                  | 70                 | 70                          | - 71                                 | 72                     | /73                 | 74                    | 75             | 76   |       | 78   | 79  |
|                             |                                 | 3                                | 80                 | 80                          | 81                                   | 82                     | 83                  | 84                    | 85             | 86   | 87    | 88   | 89  |
|                             |                                 |                                  | 90                 | 90                          | 91                                   | 92                     | 93                  | 94                    | 95             | 96   | 97    | 98   | 99  |
|                             |                                 |                                  | 100                | 100                         | 101                                  | 102                    |                     | 104                   | 105            | 106  |       | 108  | 109 |
|                             |                                 | 1                                | 110                |                             | 111                                  | 112                    | 113                 | 114                   |                | 116  |       | 118  | 119 |
|                             |                                 |                                  | 120                |                             |                                      |                        |                     | 124                   | 125            | 126  |       |      |     |
|                             |                                 | 1                                |                    |                             |                                      |                        |                     |                       |                |      |       |      | -   |
|                             |                                 |                                  |                    |                             |                                      |                        |                     |                       |                |      |       |      |     |
|                             |                                 |                                  |                    |                             |                                      |                        |                     |                       |                |      |       |      |     |